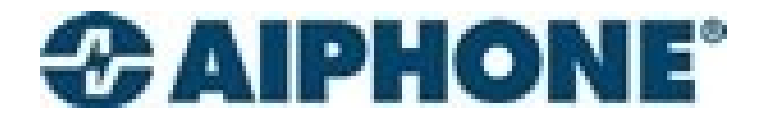

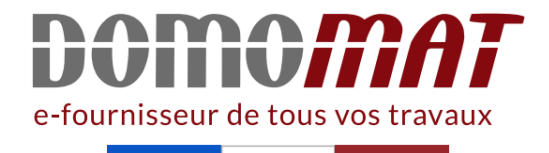

# 150019 | Aiphone

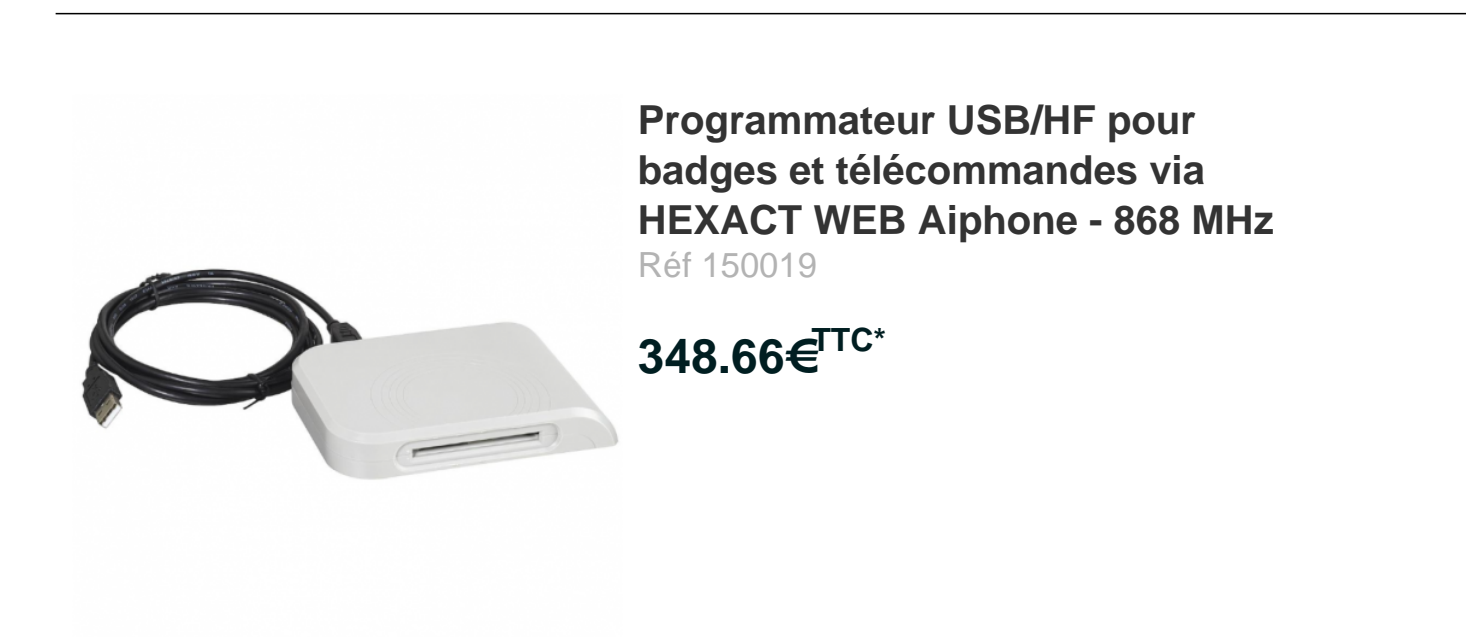

Voir le produit : <u>https://www.domomat.com/52979-programmateur-usbhf-pour-badges-et-telecommandes-via-hexact-web-aiphone-868-mhz-aiphone-150019.html</u>

Le produit Programmateur USB/HF pour badges et télécommandes via HEXACT WEB Aiphone - 868 MHz est en vente chez Domomat !

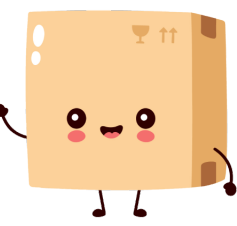

\* : Prix sur le site Domomat.com au 01/05/2024. Le prix est susceptible d'être modifié.

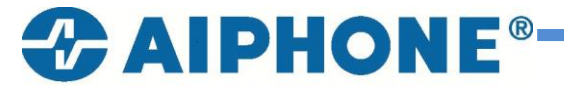

www.aiphone.fr

E-mail : sav@aiphone.fr

## Installation programmateur USB-HF

1- Créer un raccourci.

Créer le raccourci suivant sur le bureau de votre ordinateur.

"C:\Program Files\Internet Explorer\iexplore.exe" <u>http://web.hexact.fr/</u>

- 2- Renommer le raccourci : Web Hexact
- 3- Double clic sur ce raccourci. Vous accédez au site :

| Hexact                           |                         |                                               |
|----------------------------------|-------------------------|-----------------------------------------------|
| Espace client<br>identifiant     | Bienvenue su            | r votre site de gestion.                      |
| Connexion<br>Mot de passe oublié | Créer son compte.       | Installer le programmateur                    |
|                                  | Activer un bloc GSM     | () <u>Support</u>                             |
|                                  |                         | STOP OUX COPies                               |
|                                  | Hexact vous garantit qu | ue ses badges sont INCOPIABLES !<br>+ d'infos |

4- Cliquer sur : Installer le programmateur.

| Hexact                           |                       |                            |
|----------------------------------|-----------------------|----------------------------|
| Espace client<br>identifiant     | Bienvenue su          | ur votre site de gestion.  |
| Connexion<br>Mot de passe oublié | Créer son compte.     | Installer le programmateur |
|                                  | Activer un bloc GSM   | C <u>Support</u>           |
|                                  | E                     | STOP A aux copies          |
|                                  | Hexada Yous garanin q | <u>+ d'infos</u>           |

### 5- Cliquer sur : Télécharger

| Hexact                           |                                           |
|----------------------------------|-------------------------------------------|
| Espace client<br>identifiant<br> | Installer le programmateur                |
| Mot de passe oublié              | USB SERIE                                 |
|                                  | USB HF                                    |
|                                  | Mettre à jour votre programmateur HF      |
|                                  | Outils avancés - (administrateur système) |

6- Cliquer sur : Exécuter

| H            | exact.                                                     |                                                         |                                                       |                       |               |           |  |
|--------------|------------------------------------------------------------|---------------------------------------------------------|-------------------------------------------------------|-----------------------|---------------|-----------|--|
| judenti<br>I | Espace client<br>fiant<br>Connexion<br>Mot de passe oublié | Installer sous Windows (3                               | (P, Vista, Server 2003, 7, 8)                         | programmateur<br>SERI | E<br>ster le  | _         |  |
|              |                                                            | Mettre à jour votre progra<br>Outils avancés - (adminis | immateur HF                                           | écharger              |               |           |  |
|              |                                                            |                                                         |                                                       |                       |               |           |  |
|              | Voulez-vous exécuter ou                                    | enregistrer prog_usb_hf_update.                         | exe (5,50 Mo) à partir de <b>downloads.cogelec.fr</b> | 7 Exécuter            | Enregistrer 🔻 | Annuler × |  |

- 7- Cliquer sur : Oui8- Cliquer sur : Suivant

| prog_usb_hf_update V1.7.0.0                                                        | ?           | ×     |
|------------------------------------------------------------------------------------|-------------|-------|
| Présentation                                                                       |             |       |
|                                                                                    |             |       |
| Cet assistant va vous aider à mettre à jour votre <b>Programmateur USB</b>         | [HF].       |       |
|                                                                                    |             |       |
| Type de mise à jour                                                                |             |       |
| • Version usine (tout type d'ordinateur, y compris les clients légers)             |             |       |
| O Version avec l'installation automatique des drivers Windows (ne convient pas aux | clients lég | gers) |
| Suivant                                                                            | Annu        | uler  |

9- Connecter programmateur USB à l'ordinateur puis cliquer sur : Suivant

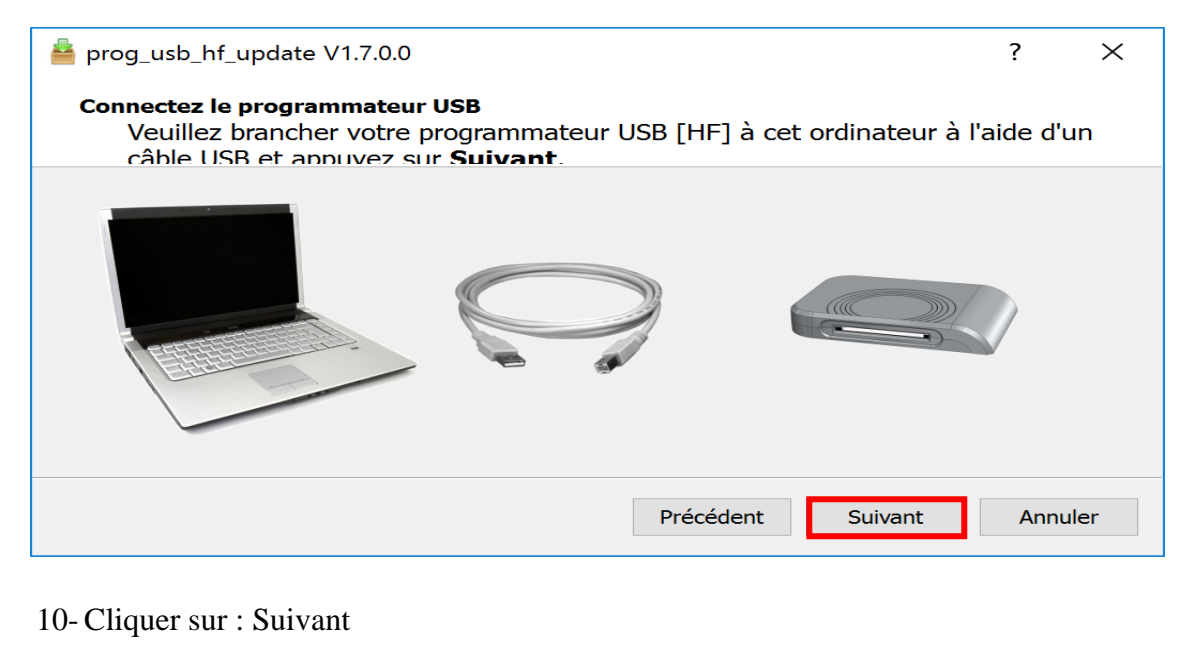

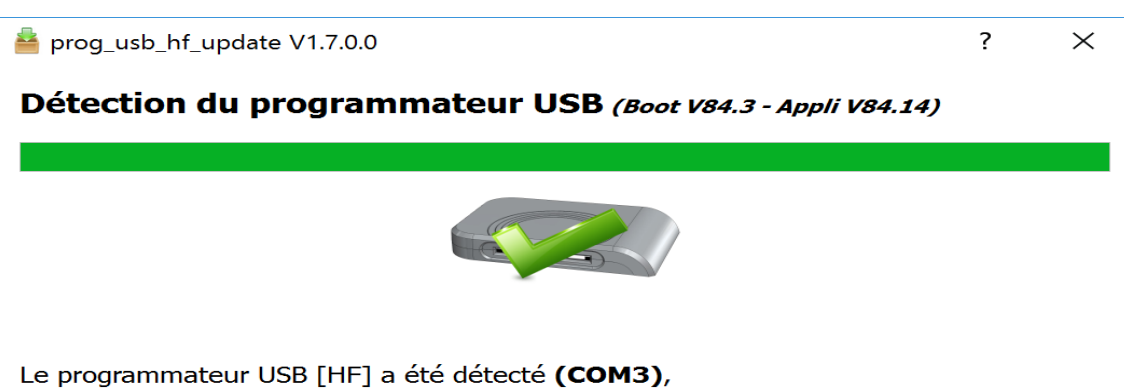

faites **Suivant** pour effectuer la mise à jour

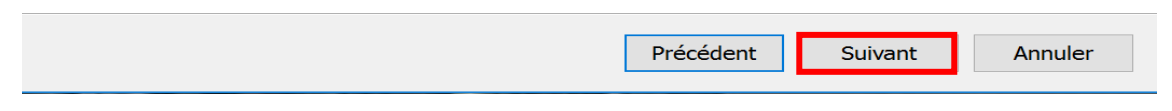

11-Cliquer sur : Terminer.

| 🚔 prog_usb_hf_update V1.7.0.0                                                              | ?    | $\times$ |
|--------------------------------------------------------------------------------------------|------|----------|
| Mise à jour du programmateur USB [HF]                                                      |      |          |
| 100%                                                                                       |      |          |
| Votre programmateur peut être utilisé sur tout type d'ordinateur,<br>client léger compris. |      |          |
| Précédent Terminer                                                                         | Annu | uler     |

12- Cliquer sur : Outils avancés- (administrateur système)

| Hexact <sup>®</sup>                       |                                           |                     |
|-------------------------------------------|-------------------------------------------|---------------------|
| Espace client<br>identifiant<br>Connexion | Installer le programmateur                |                     |
| <u>Mot de passe oublié</u>                | USB SE                                    | RIE                 |
|                                           | USB HF                                    | ester le<br>imateur |
|                                           | Mettre à jour votre programmateur HF      |                     |
|                                           | Télécharger                               |                     |
|                                           | Dutils avancés - (administrateur système) |                     |

13-Cliquer sur : Active X Serveur

| Hexact <sup>®</sup>          |                                                                                                    |
|------------------------------|----------------------------------------------------------------------------------------------------|
| Espace client<br>identifiant | Installer sous Windows (XP, Vista, Server 2003, 7, 8)                                                                       |
| Mot de passe oublié          |                                                                                                    |
|                              | USB HF <u>Tester le</u><br>programmateur                                                                                    |
|                              | Mettre à jour votre programmateur HF                                                                                        |
|                              | Télécharger                                                                                                    |
|                              | Outils avancés - (administrateur système)                                                                                   |
|                              | ActiveX<br>Serveur Programmateurs : Installation automatique Installation manuelle Cilquez sur le programmateur pour lancer |
|                              | Pinstallation du pilole.                                                                                                    |

14-Cliquer sur : Exécuter

| Hexact <sup>®</sup>       |                                 |                                             |                                          |           |
|---------------------------|---------------------------------|---------------------------------------------|------------------------------------------|-----------|
|                           |                                 |                                             |                                          |           |
| Espace client             |                                 | ~                                           |                                          |           |
| identifiant               |                                 | 🥑 lastallar k                               | programmatour                            |           |
| •••••                     | instaner ie programmateur       |                                             |                                          |           |
| Connexion                 | Installer sous Windows (X       | P, Vista, Server 2003, 7, 8)                |                                          |           |
| Mot de passe oublié       |                                 | 4                                           |                                          |           |
|                           |                                 |                                             |                                          |           |
|                           |                                 | USB                                         | SERIE                                    |           |
|                           |                                 |                                             |                                          |           |
|                           |                                 |                                             | Tester le                                |           |
|                           |                                 | USB HF                                      | programmateur                            |           |
|                           | Mettre à jour votre progran     | nmateur HF                                  |                                          |           |
|                           |                                 |                                             |                                          |           |
|                           |                                 | <u> </u>                                    | lécharger                                |           |
|                           | Outils avancés (administ        | ratour custàma)                             |                                          |           |
|                           | outils avances - (administ      | rateur systeme,                             |                                          |           |
|                           |                                 | ActiveX                                     | Programmateurs :                         |           |
|                           |                                 |                                             | Installation automatique                 |           |
|                           |                                 | Sorrour                                     | Installation manuelle                    |           |
|                           |                                 | Serveur                                     | Climues out la programmateur pour lancer |           |
|                           |                                 |                                             | l'installation du pilote.                |           |
|                           |                                 |                                             |                                          |           |
|                           |                                 |                                             |                                          |           |
| Voulez-vous exécuter ou e | enregistrer HEXACT-setupServeur | .exe (1,43 Mo) à partir de downloads.cogele | c.fr ? Exécuter Enregistrer '            | Annuler × |

15- Cliquer sur : Oui16- Cliquer sur : Tester le programmateur.

| Hexact.                      |                                                       |                                                                           |
|------------------------------|-------------------------------------------------------|---------------------------------------------------------------------------|
| Espace client<br>identifiant | d Installer le                                        | e programmateur                                                           |
| Connexion                    | Installer sous Windows (XP, Vista, Server 2003, 7, 8) |                                                                           |
| Mot de passe oublié          | USB                                                   | SERIE                                                                     |
|                              | USB HF                                                | <u>Tester le</u><br>programmateur                                         |
|                              | Mettre à jour votre programmateur HF                  |                                                                           |
|                              | Té                                                    | lécharger                                                                 |
|                              | Outils avancés - (administrateur système)             |                                                                           |
|                              | ActiveX                                               | Programmateurs :<br>• Installation automatique<br>• Installation manuelle |
|                              |                                                       | Cliquez sur le programmateur pour lancer<br>Finstallation du pilote.      |

17-Si vous avez ce message cliquer sur : Autoriser

| 🧉 http:    | //web.hexact.fr/programmateur_testing.php - Wind                                                                                                    | × |
|------------|----------------------------------------------------------------------------------------------------|---|
| 🥭 http     | ://web. <b>hexact.fr</b> /programmateur_testing.php                                                                                                    |   |
|            | Test du programmateur                                                                                                    |   |
|            | ActiveX                                                                                                    | × |
|            | Programmateur                                                                                                    | × |
| _          | L'activex n'est pas installé.<br>La détection du programmateur est impossible!                                                                                                    |   |
| F<br>autor | Cette page Web souhaite exécuter le module ×<br>complémentaire suivant : « MAJ_DII.dII » publié par «<br>COGELEC (éditeur non vérifié) ».<br>Quel est le risque encouru ?<br>Autoriser ▼ |   |

#### 18- Le programmateur est bien installé

| limits://web.hexact.fr/               | /programmateur_testing.php — 🗌        | $\times$     |  |  |
|---------------------------------------|---------------------------------------|--------------|--|--|
| limits://web. <b>hexact.fr</b> /p     | programmateur_testing.php             |              |  |  |
| Test du programmateur                 |                                       |              |  |  |
| Version<br>ActiveX                    | 1.0.0.58                              | ~            |  |  |
| Version<br>programmateur              | COM3 : (boot : V84.03, prog : V84.14) | $\checkmark$ |  |  |
|                                       | $\sim$                                |              |  |  |
| Poser ur                              | n badge sur le programmateur          |              |  |  |
|                                       |                                       |              |  |  |
| Fermeture<br>automatique dans<br>14 s | Relancer le test Quitter              |              |  |  |